## Como acessar o desktop virtual no iPhone e iPad

27/07/2024 10:34:27

## Imprimir artigo da FAQ

| Categoria:                                                                                                  | Ambiente de Desktop Virtual                                                                                                    | Votos:              | 0                                            |
|----------------------------------------------------------------------------------------------------|----------------------------------------------------------------------------------------------------|---------------------|----------------------------------------------|
| Estado:                                                                                                    | público (todos)                                                                                                    | Resultado:          | 0.00 %                                       |
| Idioma:                                                                                                    | pt_BR                                                                                                    | Última atualização: | Qui 11 Ago 08:54:20 2022 (America/Sao_Paulo) |
|                                                                                                    |                                                                                                    |                     |                                              |
| Palavras-chave                                                                                              |                                                                                                    |                     |                                              |
| Desktop Virtual, iphone, ipad                                                                               |                                                                                                    |                     |                                              |
|                                                                                                    |                                                                                                    |                     |                                              |
| Dúvida (ou problema) (público)                                                                              |                                                                                                    |                     |                                              |
| Como acessar o desktop virtual no iPhone e iPad                                                             |                                                                                                    |                     |                                              |
|                                                                                                    |                                                                                                    |                     |                                              |
| Resposta (ou solução) (público)                                                                             |                                                                                                    |                     |                                              |
|                                                                                                    |                                                                                                    |                     |                                              |
| 1]Citrix Receiver em seu dispositivo móvel.                                                                 |                                                                                                    |                     |                                              |
| 1. Clique no App Citrix Receiver para abrir o aplicativo e depois clique em<br>Add Account;                 |                                                                                                    |                     |                                              |
| 2. No campo Address digite a seguinte URL https://desk.internuvem.usp.br/ e<br>depois clique em Next;       |                                                                                                    |                     |                                              |
| 3. Na tela seguinte, preencha os campos Username. Password e Domain com seu                                 |                                                                                                    |                     |                                              |
| iúmero USP, senha única e a palavra usuarios respectivamente. Depois de<br>sreencher tudo clique em Log On; |                                                                                                    |                     |                                              |
| 4. Na próxima tela clique em Save;                                                                          |                                                                                                    |                     |                                              |
| 5. Após clicar em Save, o<br>Para acessar o Desktop Vi<br>_Desktops e dentro dele c                         | App irá mostrar a lista de programas disponíveis.<br>rtual, role a tela para baixo e selecione o grupo<br>lique em Desktop Compartilhado; |                     |                                              |
|                                                                                                    |                                                                                                    |                     |                                              |

[1] https://atendimento-prod.sti.usp.br/otrs/public.pl?Action=PublicFAQZoom;ItemID=35;ZoomBackLink=QWN0aW9uPVB1YmxpY0ZBUUV4cGxvcmVyO0NhdGVnb3J5SUQ9Mz Y7U29ydEJ5PUZBUUIE009yZGVy%0APURvd247U3RhcnRIaXQ9MQ%3D%3D%0A;